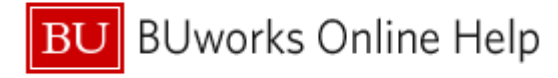

### Introduction

#### **Process and Trigger**

This report provides a list of employee distributions that have expired or are scheduled to expire anytime during the two months following when the report is run. Note that this report runs against data in the transactional system and not the Business Warehouse. As a result, any changes made in the transactional system via Web GUI, for example, will be reflected in the report as soon as the report data is refreshed.

#### Prerequisites

None

### Menu Path

BUworks Central  $\rightarrow$  Reporting  $\rightarrow$  Human Capital Management (HCM)  $\rightarrow$  Personnel Administration  $\rightarrow$  Cost Distributions Soon to Expire

#### **Tips and Tricks**

- All distributions will be listed for any employee with at least one expiring distribution, including those distributions not expiring.
- The number of distributions listed will typically be larger than Number of BUIDs since some employees have multiple distributions (not all of which may be expiring).
- Data returned will be limited by the organizational unit permissions of the person running the report
- While this report is accessible via the Business Warehouse portal, <u>it is not a BW report</u>. As a result, the BW operations that can normally be performed, things like filtering or adding a subtotal, are not available. However, operations to change the report layout are available and are described in the section **Modify the Report Layout** below.
- Sort report data by clicking on any of the column headers. Note, however, that sorting on the **Cost Distribution End Date** will result in separating records for each individual.

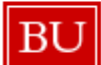

# BU BUworks Online Help

## Procedure

|   | Cost                      | Dis trib                                       | oution soon to                                       | be expired                  |                   | ~                                       | The initial display contains no data.                                     |
|---|---------------------------|------------------------------------------------|------------------------------------------------------|-----------------------------|-------------------|-----------------------------------------|---------------------------------------------------------------------------|
|   | Star<br>Nun<br>Nun<br>Exp | t <b>istica</b><br>nberof<br>nberof<br>ired Un | I Information<br>BUIDs: 0<br>Records: 0<br>til Date: |                             |                   |                                         | Click the <b>Refresh/Get Data</b> button to load (or reload) report data. |
|   |                           | BUID                                           | Personnel No.                                        | Personnel Area              | Personnel Subarea | Employee Groun                          |                                                                           |
|   |                           |                                                |                                                      |                             |                   |                                         |                                                                           |
|   |                           |                                                |                                                      |                             |                   | $\rightarrow$                           |                                                                           |
|   |                           |                                                |                                                      |                             |                   |                                         |                                                                           |
|   | _                         |                                                |                                                      |                             |                   |                                         |                                                                           |
|   |                           |                                                |                                                      |                             |                   |                                         |                                                                           |
| F | Ref                       | resh/G                                         | et Data                                              | ow nload to Excel           |                   | ~~~~~~~~~~~~~~~~~~~~~~~~~~~~~~~~~~~~~~~ |                                                                           |
|   |                           | _ <b>^</b>                                     |                                                      |                             | -                 |                                         |                                                                           |
|   |                           |                                                |                                                      |                             |                   |                                         |                                                                           |
|   | h                         | mpo                                            | rtant                                                | Data returne<br>the report. | ed will be limit  | ed by the organi                        | zational unit permissions of the person running                           |

## Sample Output

| tistical In                               | formation                              |                      |                   |                    |                    |          |                      |               |                   |
|-------------------------------------------|----------------------------------------|----------------------|-------------------|--------------------|--------------------|----------|----------------------|---------------|-------------------|
| mber of BL<br>mber of Re<br>pired Until [ | IDs: 9<br>cords: 9<br>Date: 08/31/2017 |                      |                   |                    |                    |          |                      |               |                   |
| BUD                                       | Personnel No.                          | Personnel Area       | Personnel Subarea | Employee Group     | Employ ee Subgroup | WSR      | WSRText              | Administrator | Empl./A ppl. Name |
|                                           |                                        | Charles River Campus | NREP Faculty      | Faculty Full-Time  | FY-Accrual 9/12    | F08MO1N1 | 8 hour 5 day         |               |                   |
|                                           |                                        | Charles River Campus | NREP-Staff        | Staff-Exempt PT    | AcadRsrch-EE       | P24FLEXC | 8 Hour Flex Schedule |               |                   |
|                                           |                                        | Charles River Campus | NREP Faculty      | Faculty Full-Time  | Faculty            | F08MO1N1 | 8 hour 5 day         |               |                   |
|                                           |                                        | Charles River Campus | NREP-Staff        | Staff-Exempt FT    | AcadRsrch-EE       | F08MO1N1 | 8 hour 5 day         |               |                   |
|                                           |                                        | Charles River Campus | NREP-Staff        | Staff-Exempt FT    | AcadRsrch-⊞        | F08MO1N1 | 8 hour 5 day         |               |                   |
|                                           |                                        | Charles River Campus | NREP-Staff        | Staff-Exempt FT    | AcadRsrch-EE       | F08MO1N1 | 8 hour 5 day         |               |                   |
|                                           |                                        | Charles River Campus | NREP-Staff        | Staff-NonExempt PT | Temporary Employee | C24FLEXC | 8 Hour Flex Schedule |               |                   |
|                                           |                                        | Charles River Campus | NREP Faculty      | Faculty Full-Time  | FY-Accrual 9/12    | F08MO1N1 | 8 hour 5 day         |               |                   |
|                                           |                                        | Charles River Campus | NREP Faculty      | Eaculty Eull-Time  | EY -Accrual 9/12   | E08MO1N1 | 8 hour 5 day         |               |                   |

Refresh/Get Data Dow nload to Excel

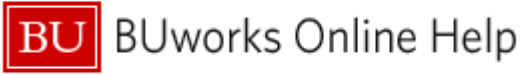

| Last name | First name | Cost Center | Internal Order | WBS Bement | OC/Order/WBS Text                        | Org. Unit Short Text    | Cost Distribution End Date | Percentage | Leave Pay Status | LOA Status Text   | LOA Return Date |
|-----------|------------|-------------|----------------|------------|------------------------------------------|-------------------------|----------------------------|------------|------------------|-------------------|-----------------|
|           |            |             |                |            | COMPACT PRODUCT                          | College Program.        | 06/30/2017                 | 100.00     |                  |                   |                 |
|           |            |             |                |            | and second as                            | Taxa Maria              | 11/30/2016                 | 100.00     | 0                | Return fromleave  |                 |
|           |            |             |                |            | (Benurel)                                | 1000                    | 05/31/2017                 | 100.00     |                  |                   |                 |
|           |            |             |                |            | Instruction of the local division of the | Table Indonesia (Market | 11/30/2016                 | 73.44      |                  |                   |                 |
|           |            |             |                |            | family in the same range.                | tage concernant         | 11/30/2016                 | 2.08       |                  |                   |                 |
|           |            |             |                |            | Sale of Second Second                    | tall concerns.          | 11/30/2016                 | 24.48      |                  |                   |                 |
|           |            |             |                |            | manufacture (Sec. 1984)                  | Automatical State       | 09/04/2016                 | 100.00     |                  |                   |                 |
|           |            |             |                |            | for college formerski                    | factorization (         | 11/30/2016                 | 41.67      | 0                | Return fromle ave |                 |
|           |            |             |                |            | No. of Street, Street, or other          | No. Integration in      | 08/31/2099                 | 58.33      | 0                | Return fromleave  |                 |

#### The **Statistical Information** will show:

- The count of employees with at least one expiring distribution.
- The number of distributions listed. This number will typically be larger than *Number of BUIDs* since some employees have multiple distributions.
- The date through which expirations were examined.

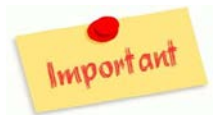

All distributions will be listed for any employee with at least one expiring distribution, including those distributions not expiring.

#### **Report Data**

| Field                                         | Description                                                                                                    |
|-----------------------------------------------|----------------------------------------------------------------------------------------------------|
| Cost Center / Internal Order /<br>WBS Element | Cost elements against which distributions are made.                                                                                                    |
| Cost Distribution End Date                    | Date on which a distribution will expire or has expired.                                                                                                    |
| Percentage                                    | Percentage of employee's salary charged to the cost element on each record.                                                                                                    |
| LOA Status Text:                              | Leave of Absence description of status, such as paid, half-paid or unpaid.                                                                                                    |
| Leave Pay Status                              | Numeric SAP code corresponding to LOA status.                                                                                                    |
| WSR, WSR Text                                 | The work schedule rule [WSR] details the employee's planned work schedule. It utilizes the period work schedule which indicates what days are worked and the number of hours per day. |

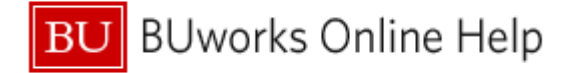

#### Modify the Report Layout

While many users may prefer to export their report data to Excel (refer to the section **Export Report Data to Excel** below), a few operations can be performed while working within the report.

Sort Data within a Column

Click on the header of the column to be sorted.

#### Move a Column

There are two ways to move a column:

- 1. Click on the heading of the column to be moved. Hold the mouse button down and drag the column left or right to a new position.
- 2. Change User Settings for Table

| Personnel Area A Personnel Subarea<br>Charles Riv er Campus N<br>Charles Riv er Campus N<br>Charles Riv er Campus N<br>Charles Riv er Campus N<br>Charles Riv er Campus NREP Faculty<br>User Settings for Table | Hide Table col<br>More<br>aff-Exempt FT<br>Faculty Part-time | Employee Subgroup WSF<br>um "Personnel Subarea"<br>AcadRsrch-EE F081<br>Faculty F081                                                                                                    | A. Right-cli<br>B. Slide the<br>C. Click on | ck on <i>any</i> column heading.<br>e cursor right (over User Settings)<br><i>More</i><br>A window like this is displayed.<br>Select the column to be moved |
|----------------------------------------------------------------------------------------------------|--------------------------------------------------------------|----------------------------------------------------------------------------------------------------|---------------------------------------------|----------------------------------------------------------------------------------------------------|
| Hide Table         Number of Visible Row s:       20         Access key activ ated:                                                                                                    | Add<br>Remove                                                | Dis played Grouped Column<br>Grouped Column<br>BUD<br>Personnel No.<br>Personnel Area<br>Personnel Subarea<br>Employee Group<br>Employee Subgroup<br>WSR<br>WSR<br>WSR Text<br>Up<br>Down |                                             | Use the <b>Up</b> or <b>Down</b> buttons to change the column's position                                                                                    |

## BU BUworks Online Help

User Settings for Table

| Cost Distribution | S |
|-------------------|---|
| Soon to Expir     | е |

When the move is complete, press the OK button to apply the change

| Q, Options                                                                                                    |              |        |                                        |       |
|----------------------------------------------------------------------------------------------------|--------------|--------|----------------------------------------|-------|
| Hide Table Number of Visible Row s: 20 Reset Access key activated:                                                                                                    |              |        |                                        |       |
| Q Sort Grouped Column                                                                                                    |              |        |                                        |       |
| Available Grouped Column                                                                                                    |              | D      | is played Grouped Column               |       |
| Grouped Column                                                                                                    |              | Ē      | Grouped Column                         |       |
|                                                                                                    |              |        | Last name                              |       |
|                                                                                                    |              |        | BUID                                   |       |
|                                                                                                    | Add 🕨        |        | Personnel No.                          |       |
|                                                                                                    | Removie      |        | Personnel Area                         |       |
| The state of the state of the s | a prover and |        | Personnel Subarea                      |       |
| Application                                                                                                    | ,            | $\sim$ | ~~~~~~~~~~~~~~~~~~~~~~~~~~~~~~~~~~~~~~ | ~~~~  |
|                                                                                                    |              |        | OK                                     | ancel |

### Remove a Column

As with moving a column, there are two methods one can use to remove a column:

| 1. | Employees | Subgroup   | WSR     | -  | WSR Text                       | Administrator |
|----|-----------|------------|---------|----|--------------------------------|---------------|
|    | Faculty   | User Setti | ngs 🕨 🕨 |    | Hide Table column "Employee Su | ubgroup" S    |
|    | Enculty   |            |         |    | Restore Original Sequence      | -             |
|    | гасицу    | Hide Quick | Help    |    | More                           | 5             |
|    | Faculty   | More Field | Help    | п  | ö nour 5 day                   | CASE-CAS      |
|    | Temporary | Employee   | Z08MO1  | N5 | 8hr/5d-5 mon Jan-May           | CASAF-CTR     |
|    | AcadRsrch | n-EE       | F08MO1  | N1 | 8 hour 5 day                   | CASMA-STA     |
|    |           |            |         |    |                                |               |

| 2. | Personnel Area 🔼     | R | ersonnel Subarea | En  | nplovee Group   | Employee Subgroup      | WŞF  |
|----|----------------------|---|------------------|-----|-----------------|------------------------|------|
|    | Charles River Campus | N | User Settings    | . * | Hide Table colu | mn "Personnel Subarea' | 81   |
|    | Charles River Campus |   | Hide Quick Help  | 2   |                 | Acaumsten-EE           |      |
|    | Charles River Campus | Ν | More Field Help  |     | aff-Exempt FT   | AcadRsrch-EE           | F081 |
|    | Charles River Campus | N | REPFaculty       | Fa  | culty Part-time | Faculty                | F081 |

Right-click on the heading of the column to be removed.

Slide your cursor to the right and click on *Hide Table column* 

A. Right-click on *any* column heading.

B. Slide the cursor right (over User Settings)

C. Click on More

Within the displayed window, select the column to be moved (note that only one column can be selected at a time).

Use the **Remove** button to move the column from the *Displayed Grouped Column* to the *Available Grouped Column* 

# BU BUworks Online Help

| User Se<br>Opti<br>Hide Tal<br>Number<br>Access | ettings for Table                        |   |         |        |                         |                                         |           |
|-------------------------------------------------|------------------------------------------|---|---------|--------|-------------------------|-----------------------------------------|-----------|
| Q, Sort                                         | t Grouped Column                         |   |         |        |                         |                                         |           |
| A                                               | vailable Grouped Column                  |   |         | Di     | s played Grouped Column |                                         | $\langle$ |
| Ē                                               | Grouped Column                           |   |         | Ē      | Grouped Column          |                                         | 5         |
|                                                 |                                          |   |         |        | BUID                    | _                                       | 1         |
|                                                 |                                          | _ |         |        | Personnel No.           | _                                       | 1         |
|                                                 |                                          |   | Add     |        | Personnel Area          |                                         | 2         |
|                                                 |                                          |   | Removie |        | Personnel Subarea       |                                         | 5         |
|                                                 |                                          |   |         |        | Employee Group          |                                         |           |
|                                                 |                                          |   |         |        | Employee Subgroup       |                                         |           |
|                                                 |                                          |   |         |        | WSR                     |                                         |           |
|                                                 |                                          | • |         |        | WSR Text                | -                                       | ,         |
| Re                                              | set                                      |   | [       | Up     | Down                    |                                         |           |
| 🔍 Adv                                           | anced Options                            |   |         |        |                         |                                         | 1         |
| Rese                                            | et User Settings for Running Application | _ |         | $\sim$ |                         | ~~~~~~~~~~~~~~~~~~~~~~~~~~~~~~~~~~~~~~~ | 5         |

When all columns to be moved are listed in the *Available Grouped Columns* pane, press the **OK** button to apply the change

| User Settings for Table                                           |    |         |    |                          |       |
|-------------------------------------------------------------------|----|---------|----|--------------------------|-------|
| ⊖, Options                                                        |    |         |    |                          |       |
| Hide Table Number of Visible Row s: 20 Rese Access key activated: | et |         |    |                          |       |
| Sort Grouped Column                                               |    |         |    |                          |       |
| Available Grouped Column                                          |    |         | D  | is played Grouped Column |       |
| Grouped Column                                                    |    |         | ē  | Grouped Column           | -     |
| Personnel Subarea                                                 |    |         |    | Last name                |       |
| Employee Subgroup                                                 |    |         |    | First name               |       |
|                                                                   |    | Add 🕨   |    | BUID                     |       |
|                                                                   |    | Removie |    | Personnel No.            |       |
|                                                                   |    |         |    | Personnel Area           |       |
|                                                                   |    |         |    | Employee Group           |       |
|                                                                   |    |         | ~~ |                          |       |
|                                                                   |    |         |    | OK C                     | ancel |

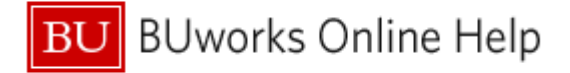

### Export Report Data to Excel (Optional)

To perform other operations such as filtering data or removing columns, it is necessary to first export the data to Excel by clicking the **Download to Excel** button (#2 below).

| tatisticalInf                                     | ormation                            |                       |                   |                    |                    |          |                      |               |                   |
|---------------------------------------------------|-------------------------------------|-----------------------|-------------------|--------------------|--------------------|----------|----------------------|---------------|-------------------|
| lumber of BUI<br>lumber of Rec<br>xpired Until Da | Ds: 9<br>ords: 9<br>ate: 08/31/2017 |                       |                   |                    |                    |          |                      |               |                   |
| BUD                                               | Personnel No.                       | Personnel Area        | Personnel Subarea | Employee Group     | Employ ee Subgroup | WSR      | WSRText              | Administrator | Empl./A ppl. Name |
|                                                   |                                     | Charles River Campus  | NREP Faculty      | Faculty Full-Time  | FY-Accrual 9/12    | F08MO1N1 | 8 hour 5 day         |               |                   |
|                                                   |                                     | Charles River Campus  | NREP-Staff        | Staff-Exempt PT    | AcadRsrch-EE       | P24FLEXC | 8 Hour Flex Schedule |               |                   |
|                                                   |                                     | Charles River Campus  | NREP Faculty      | Faculty Full-Time  | Faculty            | F08MO1N1 | 8 hour 5 day         |               |                   |
|                                                   |                                     | Charles River Campus  | NREP-Staff        | Staff-Exempt FT    | AcadRsrch-⊞        | F08MO1N1 | 8 hour 5 day         |               |                   |
|                                                   |                                     | Charles River Campus  | NREP-Staff        | Staff-Exempt FT    | AcadRsrch-EE       | F08MO1N1 | 8 hour 5 day         |               |                   |
|                                                   |                                     | Charles River Campus  | NREP-Staff        | Staff-Exempt FT    | AcadRsrch-EE       | F08MO1N1 | 8 hour 5 day         |               |                   |
|                                                   |                                     | Charles River Campus  | NREP-Staff        | Staff-NonExempt PT | Temporary Employee | C24FLEXC | 8 Hour Flex Schedule |               |                   |
|                                                   |                                     | Charles River Campus  | NREP Faculty      | Faculty Full-Time  | FY-Accrual 9/12    | F08MO1N1 | 8 hour 5 day         |               |                   |
|                                                   |                                     | Charles Dises Orennes | NIDED Fearthy     | Fourthy Full Time  | DV A convol 0/10   | E00MO4NH | 9 hours E dou        |               |                   |

## **Results and Next Steps**

None